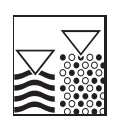

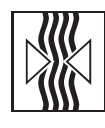

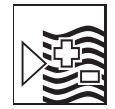

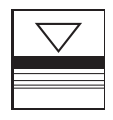

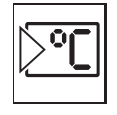

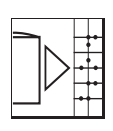

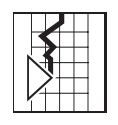

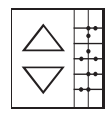

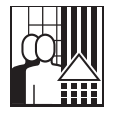

# Appendix of the operating manual

# Memo-Graph

DP-Slave-Module \_is Pro Gate<sup>®</sup> ("profibuscoupler") V1.51 upwards

Connection of Memo-Graph to PROFIBUS DP via serial interface with \_is Pro Gate<sup>®</sup> of ifak system GmbH

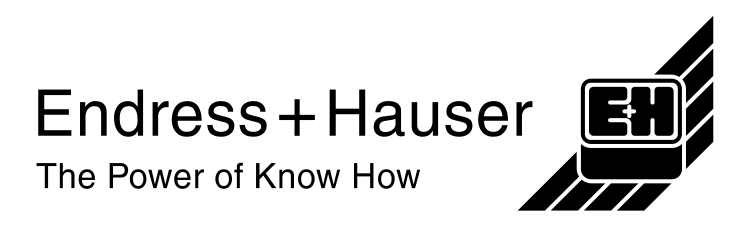

| 1 General                                    | 2    |
|----------------------------------------------|------|
| 1.1 Transportation damage ?                  | 2    |
| 1.2 Complete delivery ?                      | 2    |
| 1.3 Used terms                               | 2    |
| 2 Installation                               | 3    |
| 2.1 Requirement                              | 3    |
| 2.2 Connections/terminal layout              | 3    |
| 2.3 Functionality                            | 3    |
| 2.4 Termination impedance                    | 3    |
| 2.5 Block diagram                            | 4    |
| 3 Setting up                                 | 4    |
| 3.1 General                                  | 4    |
| 3.2 Check existence of the profibuscoupler   | 4    |
| 3.3 Settings in set up                       | 5    |
| 3.4 Analogue inputs                          | 6    |
| 3.5 Mathematics channels                     | 6    |
| 3.6 Digital inputs / digital boards          | 7    |
| 3.6.1 Control input resp. on/off events      | 7    |
| 3.6.2 Impulse counter resp. op. time counter | 7    |
| 3.6.3 Event + op. time counter               | 7    |
| 3.7 Combining digital channels               | 8    |
| 3.8 Relays/OC                                | 8    |
| 3.9 Control of data transferred              | 9    |
| 4 Data exchange                              | 10   |
| 4.1 General                                  | 10   |
| 4.2 Reference data                           | 10   |
| 4.2.1 32-bit floating point (IEEE-754)       | . 11 |
| 4.2.2 Digital states                         | . 12 |
| 4.2.3 Status                                 | 12   |
| 4.2.4 Relays                                 | . 12 |
| 4.2.5 Example                                | . 12 |
| 5 Implementation in Simatic S7               | 13   |
| 5.1 Network topology                         | . 13 |
| 5.2 Hardware configuration                   | . 13 |
| 5.2.1 Installation and preparation           | . 13 |
| 5.2.2 Slave configuration for Memo-Graph     | . 14 |
| 5.2.3 Configuration download                 | . 15 |
| 5.3 Specimen program                         | . 15 |
| 5.3.1 Address list                           | . 15 |
| 5.3.2 Program in function block              | . 15 |
| 5.4 Monitoring                               | . 16 |
| 5.4.1 Variable table                         | . 16 |
| 5.4.2 Monitoring the slave data              | . 16 |
| 5.4.3 Modify values                          | . 17 |
| 5.5 Status codes                             | . 19 |
| 5.5.1 Table                                  | . 19 |
| 5.5.2 Example of status codes                | . 19 |
| 6 Troubleshooting                            | . 21 |
| 7 Index                                      | . 22 |

## 1 General

## 1.1 Trans portation damage ?

Attention: Please inform both your supplier and shipping agent!

## 1.2 Complete delivery ?

- these operating instructions
- the DP-Slave-Module \_is Pro Gate with user manual

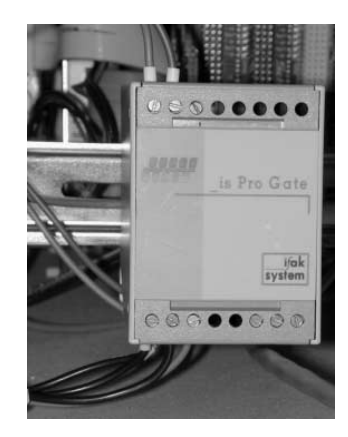

- serial interface connecting cable for Memo-Graph
- disk with GSD-file and bitmaps

#### Please inform your supplier immediately if anything is missing!

Please take note of the following characters:

Hint:

Hints for better installation/operation.

Attention:

Ignoring this note can lead to damage of the device or faulty operation.

## 1.3 Used terms

Profibuscoupler: Even from now the term for \_is Pro Gate is profibuscoupler.

**PROFIBUS-master**: All facilities like PLC, PC plug in cards, etc. which fulfil a PROFIBUS-master function are called **PROFIBUS-master** from now on.

## 2 Installation

## 2.1 Requirement

The option is only available:

- with a new CPU-board up the unit number xx 542041 (CW12/2000)
- without the "old" PROFIBUS DP option (PROFIBUS Listener) RSG10-E(F,G,H)xxx
- Memo-Graph firmware V2.50 upwards

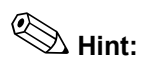

The profibuscoupler has to be connected to the serial RS232-interface at the backside of Memo-Graph.

**Attention:** If the profibuscoupler is cable-connected, the serial interface at the front is not useable!

#### 2.2 Connections/terminal layout

Interface RS232 (backside of Memo-Graph):

Sub-D-connector DIN 41652, jack, 9-pins

Hint: Leave open unused ports

| Pin Memo-<br>Graph | profibuscoupler |
|--------------------|-----------------|
| 5                  | GND             |
| 2                  | RxD             |
| 3                  | TxD             |

RS485

| profibuscoupler |
|-----------------|
| 3               |
| 8               |
| 5               |

| C | Colour |  |
|---|--------|--|
| 9 | green  |  |
|   | white  |  |
| ł | orown  |  |
|   |        |  |

| Data B |
|--------|
| Data A |
| GND    |

Power supply: 24 V DC / 100 mA

## 2.3 Functionality

The profibuscoupler is the connection of Memo-Graph to PROFIBUS DP, with the functionality of a DP-slave with cyclic services.

Supported baud rates 45,45k, 93,75k, 187,5k, 500k, 1,5M, 3M, 6M und 12MBaud.

#### 2.4 Termination impedance

The profibuscoupler comes with integrated termination impedances, reside behind the front panel. Place e.g. a screw-driver in the slit between front panel and clamps and cancel the front panel carefully. Bridgeover the three opened wrap connexions with the existing plug-in jumpers. Reinstall the front panel by pressing powerfully. Please take account of the hole for the LED.

#### 2.5 Block diagram

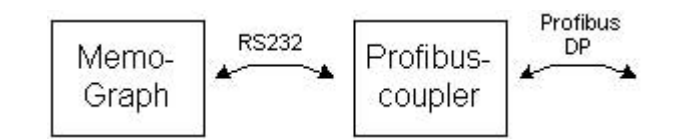

## 3 Setting up

#### 3.1 General

If the function **data interface** is not available in set up, you have to make a **once-only** initialisation.

- 1. Turn off Memo-Graph
- 2. Connect the profibuscoupler at the serial RS232 interface at the rear side of Memo-Graph
- 3. Turn on the profibuscoupler
- 4. Turn on Memo-Graph

From now on, the function *data interface* is available, independent of the existence of the profibuscoupler. And now the functionality appears in the PC-software-package ReadWin<sup>®</sup>.

The existence of the profibuscoupler will only be detected while initialisation of Memo-Graph. If no profibuscoupler is detected, you can use the serial interface as usual for setting up or read out. If there is a RS485-interface available in Memo-Graph, you can use it for data exchange to PC-software.

#### 3.2 Check existence of the profibuscoupler

After selection of "ext. DP-Slave-Module " on Memo-Graph under *data interface* (see next chapter) the hint "DP" in the headline appears.

The background colour gives information about the state of the data interface.

**Read** background: Problem at connection establishment. You can see detailed info under softkey "Info" (see chapter 3.9).

| 12.10.00 | 17:14 | Analogue | 1-8 | DB | ATA: |  |
|----------|-------|----------|-----|----|------|--|
|          |       |          |     | _  |      |  |
|          |       |          |     |    |      |  |

Green background: Connection established successfully, communication in progress.

| 12.10.00 17:15 | Analogue | 1-8 | 💵 ATA:      |
|----------------|----------|-----|-------------|
|                | 35       |     | and states. |
|                |          |     | 2 C         |

## 3.3 Settings in set up

After power up of Memo-Graph the profibuscoupler will be initialised via RS232 (Slave-address, etc.).

If there is a change in set up which affects e.g. the ring-memory of the measured values, a reinitialisation of Memo-Graph will be carried out, i.e. a reinitialisation of the profibuscoupler.

Consequence: The profibuscoupler retires from DP-side, in order to come back a few seconds later. This produces a "Component part carrier failure" at the PLC. E.g. the Simatic S7 goes in STOP-mode and has to restarted hand controlled to RUN-mode. There is the possibility to intercept the interruption by transferring OB86 to PLC. The PLC then doesn't go in STOP-mode, only the red LED flashes for a short time and the PLC continues in RUN-mode.

These settings are only possible if the once-only initialisation is performed. And are possible also without cable-connected profibuscoupler.

Under /Miscellaneous/Extras /Data interface/Communicate with select ext. DP-Slave-Module.

| Data interface *                       | Data interface *                                                                                                    |
|----------------------------------------|----------------------------------------------------------------------------------------------------|
| Communicate wi<br>ext. DF-Slave-Module | Communicate with :ext. DP-Slave-Module<br>Slave address :006<br>Baudrate :automatic<br>Timeout :03 s<br>Input/output(PJC):100/60 Syte                   |
|                                        | Reference data: "100/60" 100 bytes transfered to<br>PLC and 60 bytes from the PLC.<br>On set up change, the profibuscoupler has to be<br>turned off/on. |
| ESC=Return +t=Select +=Accept          | ESC-Return +t=Select +=Change                                                                                                    |

Then select slave-address, baud rate, timeout and reference data structure (see also chapter 4.2). Please select a slave-address less than 126.

Now all inputs and outputs are available, even if they don't really exist.

## 3.4 Analogue inputs

If the analogue inputs don't really exist, only one selection is possible.

| Anal                                                                                                    | logue input 1                                                                                              | *        | Analogue i                                                                     | nput 1∕Int                                                 | egration *                     |
|----------------------------------------------------------------------------------------------------|----------------------------------------------------------------------------------------------------|----------|--------------------------------------------------------------------------------|------------------------------------------------------------|--------------------------------|
| Sigmal<br>Channel ident.<br>Engineering uni<br>Decimal point<br>Meas. range sta<br>Zoom start<br>Zoom start<br>Zoom end<br>Offset<br>Damping/filter<br>Copy settings<br>Integration ►<br>Limit values 1<br>Limit values 4<br>Limit values 4 | Input not used<br>From data into<br>:none (XXXX<br>nt:-9999<br>:-9999<br>:+9999<br>:4000<br>:000.0 s<br>No | )        | Integration ba<br>Integr. units<br>Scrolled displ<br><del>Data interface</del> | se :Seconds (<br>pu :No Onlu s<br>Not used<br>Send total/v | s)<br>e polucic<br>rear count. |
| ESC=Return                                                                                                    | <b>↓</b> †=Select                                                                                          | #=Accept | ESC=Return                                                                     | <b>↓</b> †=Select                                          | <b>∉</b> =Accept               |
| ESC                                                                                                    | + +                                                                                                    | له       | ESC                                                                            | + +                                                        | له                             |

I.e. "Analogue inputs" only come from PROFIBUS-master. But it's possible to send the integrated value via data interface.

If the analogue inputs are substantial, you can choose the analogue input from the analogue board, of course.

| Analogue input 1                                                                                                    | Analogue input 1 *                                                                                                    |
|----------------------------------------------------------------------------------------------------|----------------------------------------------------------------------------------------------------|
| Signal       0-1 U squared         Channel ident       0-10 U squared         Engineering un Typ B (Ft30Rh-Pt6Rh)         Decimal point       Typ J (Fe-CuNi)         Meas. range s Typ K (NiCr-Ni)         Meas. range t Typ L (Fe-CuNi)         Zoom start       Typ K (NiCrSi-NiSi)         Zoom start       Typ K (Ft13Rh-Pt)         Damping/filtet       Typ K (Cu-CuNi)         Data interfact       Typ U (Cu-CuNi)         Corp settings       Typ H5 (H3Re-M25Re)         Integration ►       Typ H5000         Limit values       Pt5000         Limit values       Pt1000         Ki1000       Ft5000         Limit values       Pt1000         Ki1000       Ft1000 | Signal :4-20 MA<br>Channel ident. :Channel 1<br>Engineering units:X<br>Decimal point :one (XXX,X)<br>Meas. range start:+000.0 %<br>Meas. range end :+100.0 %<br>Zoom start :+000.0 %<br>Zoom start :+000.0 %<br>Copy start :+000.0 %<br>Damping/filter :000.0 %<br>Damping/filter :000.0 %<br>Damping/filter :000.0 %<br>Damping/filter :000.0 %<br>Damping/filter :000.0 %<br>End: instant. value<br>Limit values 2 ><br>Limit values 3 ><br>Limit values 4 > |
| ESC=Return +t=Select +=Accept                                                                                                    | ESC=Return 4t=Select 4=Accept                                                                                                    |

After selection of an substantial analogue input (here "4-20 mA"), you can send this value via data interface to PROFIBUS-master.

#### 3.5 Mathe matics channels

Mathematics channels may send via data interface to PROFIBUS-master.

| Ma                                                                                                    | th channel 1 *                                                                                                    | Math channel 1 / Integration *                                                                                                    |
|----------------------------------------------------------------------------------------------------|----------------------------------------------------------------------------------------------------|----------------------------------------------------------------------------------------------------|
| Formula<br>Channel ident.<br>Function 'g'<br>Signal 'y1'<br>Factor 'a'<br>Math operator ''<br>Signal 'y2'<br>Factor 'b'<br>Constant 'c'<br>Engineering uni<br>Decimal points<br>Zoom start<br>Zoom start<br>Zoom start<br>Zoom start<br>Zoom settings<br>Integration ►<br>Limit values 1<br>Limit values 2 | :f=(g(y1)*a)?(y2*b)+c<br>:Maths 1<br>:not used<br>:Analogue input 1<br>:+001.000000<br>:-(Subtraction)<br>:Analogue input 9<br>:+000.00000<br>:+000.00000<br>ts:<br>:None (XXXX)<br>:-9999<br>:0000<br>Not used<br>Sent result | Integrations base:Seconds (s)<br>Integr. eng. unit:<br>Scrolled displa <u>u ibs Calu is scalueis</u><br>Data interface Not used<br><u>Send total/year count</u> . |
| ESC=Return                                                                                                    | ↓†=Select ↓=Acce⊮t<br>↓ ↑ ↓                                                                                                    | ESC=Return +t=Select +=Accept<br>ESC + t                                                                                                    |

The integrated result may send via data interface to PROFIBUS-master.

## 3.6 Digita l inputs / digital boards

#### 3.6.1 Control input resp. on/off events

The status can be sent to PROFIBUS-master or the digital status may be received from PROFIBUS-master.

| Di                                                                  | gital input 1                                                          | *      | Dig                                                                                                    | ital input 1                                                                                         | *                      |
|---------------------------------------------------------------------|------------------------------------------------------------------------|--------|----------------------------------------------------------------------------------------------------|----------------------------------------------------------------------------------------------------|------------------------|
| Function<br>Identifier<br>Action<br>Data interface<br>Copy settings | : Control in<br>Digital 1<br>Not used<br>Keceive act.<br>Send act. sta | status | Function<br>Identifier<br>Description `H`<br>Description 'L`<br>Event text L->H<br>Event text H->L<br>Message window<br>Data interrace<br>Copy settings | On/off ev<br>Digital 1<br>ion<br>off<br><u>Do not li</u><br>Not used<br>Receive act.<br>Send act. St | ents<br>status<br>atus |
| ESC=Return<br>ESC                                                   | ↓t=Select                                                              | Accept | ESC=Return<br>ESC                                                                                                    | ↓f=Select<br>↓ f                                                                                     | 4=Accept               |

3.6.2 Impulse counter resp. op. time counter

The impulses can be received from PROFIBUS-master, or the impulse counter of a substantial digital input can be sent to PROFIBUS-master.

| Digital input 1 *                                                                                                    | Digital input 1 *                                                                                                    |
|----------------------------------------------------------------------------------------------------|----------------------------------------------------------------------------------------------------|
| Function : Impulse counter<br>Identifier : Digital 1<br>Engineering units:<br>Decimal points : One (XXX,X)<br>1 Impulse = :+001.0<br>Total/year count :+0000000000.0<br>Display : Tata Interview actual<br>Copy settings<br>Limit values 1<br>Limit values 3<br>Limit values 3<br>Limit values 4 | Function :Op. time counter<br>Identifier :Digital 1<br>Total/year count :+00000000000 s<br>:Total/unaw count<br>Data interface<br>Copy settings<br>Limit values 1<br>Limit values 2<br>Limit values 4 |
| ESC=Return ↓†=Select ↓=Accept                                                                                                    | ESC=Return ↓†=Select ↓=Accept                                                                                                    |
| ESC 4                                                                                                    | ESC I I I                                                                                                    |

3.6.3 Event + op. time counter

The total counter and the digital status can be sent to the PROFIBUS-master, or the digital status can be received from PROFIBUS-master.

| Dig                                                                                                    | rital                                                                                                 | input 1                                                                                            |                                        | *     |
|----------------------------------------------------------------------------------------------------|----------------------------------------------------------------------------------------------------|----------------------------------------------------------------------------------------------------|----------------------------------------|-------|
| Function<br>Identifier<br>Description 'H'<br>Description 'L'<br>Event text L->H<br>Message window<br>Total/year coun<br>Display<br><u>Date interface</u><br>Copy settings<br>Limit values 1<br>Limit values 2<br>Limit values 3<br>Limit values 4 | E<br>D<br>O<br>O<br>D<br>O<br>C<br>O<br>C<br>O<br>C<br>O<br>C<br>O<br>C<br>O<br>C<br>O<br>C<br>O<br>C | vent+op.<br>igital 1<br>n<br>ff<br>0 not di<br>00000000<br>150<br>1/005<br>00000000<br>00000000000 | time<br>splay<br>000 s<br>stat<br>stat | count |
| ESC=Return                                                                                                    | ¥ †=                                                                                                  | Select                                                                                             | A=l+                                   | ccept |
| ESC                                                                                                    | +                                                                                                    | T T                                                                                                |                                        | le le |

## 3.7 Combining digital channels

If the combination relates to op. time and impulse counter, the result can be sent as a total counter, with logical combination the status.

| C                                                                                                    | alculation 1 *                                                                                                    | Calculation 1                                                                                                    |                                                                                                    |                                                             |  |  |
|----------------------------------------------------------------------------------------------------|----------------------------------------------------------------------------------------------------|----------------------------------------------------------------------------------------------------|----------------------------------------------------------------------------------------------------|-------------------------------------------------------------|--|--|
| Function<br>Formula<br>Sum of<br>Channel ident.<br>Function 'g'<br>Input 'g1'<br>Factor 'b'<br>Constant 'c'<br>Engineering un<br>Decimal points<br>Display<br>Vata interviace<br>Copy settings<br>Limit values 1<br>Limit values 4 | Sum/average<br>:f=g(y1:y2)*b+c<br>:Impulse counter<br>:Sum 1<br>:Digital input 1<br>:Digital input 1<br>:+001.00000<br>:+004.00000<br>:ts:<br>:One (XXX,X)<br>Not used<br>Send vesult | Function<br>Formula<br>Channel ident.<br>Input 'y1'<br>Logic cond. y1<br>Calculation '?'<br>Input 'y2'<br>Logic cond. y2<br>External switch<br>Description 'H'<br>Description 'L'<br>Event text L->H<br>Event text H->L<br>Message window<br>Vata Interface A<br>Copy settings | :Logical comb<br>:f=op1(g1)?op<br>:Sum 1<br>:Digital inpu<br>High (+12<br>:OR<br>:Digital inpu<br>:High (+12<br>:No<br>:on<br>:on<br>:of<br>:<br>:<br>:<br>:<br>:<br>:<br>:<br>:<br>:<br>:<br>:<br>:<br>:<br>:<br>:<br>:<br>:<br>: | <pre>sination 2(92) (t 1 +320) (t 1 +320) (t 1 +320) </pre> |  |  |
| ESC=Return<br>ESC                                                                                                    | ↓†=Select ↓=Accept<br>↓ ↑ ↓                                                                                                    | ESC=Return<br>ESC                                                                                                    | ↓t=Select ↓                                                                                                    | l=Accept                                                    |  |  |

## 3.8 Relays/OC

Under /Service/Relay operation mode you can select the output of all relays conditions via data interface.

|         | Relay   | operation mode/OC   | *      |
|---------|---------|---------------------|--------|
| Relay 3 | in LV   | :Closing            | 2      |
| Relay 4 | in LV   | :Closing            | 222    |
| Relay 5 | in LV   | :Closing            |        |
| Open Co | llector | LV:Switched         |        |
| Relay 6 | in LU   | :Closing            |        |
| Relay 7 | in LV   | :Closing            |        |
| Relay 8 | in LV   | :Closing            |        |
| Relay 9 | in LV   | :Closing            |        |
| Relay 1 | 0 in LU | Closing             |        |
| Relay 1 | 1 in LV | Closing             |        |
| Relay 1 | 2 in LU | Closing             |        |
| Relay 1 | 3 in LU | Closing             |        |
| Relay 1 | 4 in LU | Closing             |        |
| Relay 1 | 5 in LU | Closing             |        |
| Relay 1 | 6 in LU | Closing             |        |
| Relay 1 | 7 in LU | Clocing             |        |
| Data in | terface | Not used            |        |
| EPLD fr | equency | Send rel./OC condit | tion P |
|         |         |                     |        |
| TO 0-   | D       | 14-0-1              | 1000   |
| ESC=    | Return  | +T=Select #=Acc     | ept    |
| ESC     |         | + +                 | 4      |

## 3.9 Control of data transferred

With softkey "Info" and then "DP-Slave" the data structure of the data interface is shown.

| .10.00 11 28                                           | Analogue                                                                                                    | 1-8                                   | 🗐 ATA :                   |          |
|--------------------------------------------------------|----------------------------------------------------------------------------------------------------|---------------------------------------|---------------------------|----------|
|                                                        |                                                                                                    |                                       |                           |          |
|                                                        |                                                                                                    |                                       |                           |          |
| Data interfa                                           | ie in the second second second second second second second second second second second second second second se |                                       |                           |          |
| Baudrate : a<br>Communication<br>Cyclic data           | utomatic , Slav<br>n with profibus<br>transfer on DP-                                                          | e address<br>coupler in<br>side activ | : 126<br>n progres<br>ve. | s.       |
| MASTER-IN: A<br>DT1:25, VI3:<br>:42, ++<br>MASTER-OUT: | 1:0, AI2:5, M1:<br>30, VT2:35, DS1<br>A2:0, DS2:5.7                                                            | 10, MI1:1<br>:40.7, VS                | 5, DI1:20<br>1:40.6, F    | ),<br>:L |

e.g. VS1:40.6 : Digital status of combination 1, offset 40 bytes, bit 6 Al2:5 : Analogue input 2 integrated, offset 5 bytes

| Communication with profibuscoupler in progress             | Memo-Graph is transmitting data to the profibuscoupler.                                                                                                    |  |  |  |  |
|------------------------------------------------------------|----------------------------------------------------------------------------------------------------|--|--|--|--|
| Communication problems with profibuscoupler                | It's not possible to make a link to profibuscoupler.                                                                                                    |  |  |  |  |
| Profibuscoupler connected                                  | The profibuscoupler is substantial.                                                                                                    |  |  |  |  |
| Profibuscoupler not connected                              | The profibuscoupler is not substantial.                                                                                                    |  |  |  |  |
| Cyclic data transfer on DP-side active                     | Cyclic data exchange takes place between profibuscoupler and PROFIBUS-master.                                                                                                    |  |  |  |  |
| No cyclic data transfer active on DP-side                  | <b>No</b> cyclic data exchange takes place between profibuscoupler and PROFIBUS-master.                                                                                                    |  |  |  |  |
| Memo-Graph<br>-><br>PROFIBUS-master<br><b>MASTER-IN</b> :  | Structure of data, Memo-Graph sends to PROFIBUS-master:<br>The byte offset is shown after the colon. The bit position of an digital<br>status is shown after the point.<br><b>A</b> x: Analogue input x<br><b>A</b> Ix: Analogue input x integrated<br><b>M</b> x: Maths channel x<br><b>M</b> Ix: Maths channel integrated x<br><b>D</b> Ix: Impulse counter x<br><b>D</b> Tx: Time counter x<br><b>V</b> Ix: Combination x impulse counter<br><b>V</b> Tx: Combination x time counter<br><b>D</b> Sx: Digital status of digital input x<br><b>V</b> Sx: Digital status of combination x<br><b>R</b> L: Relays conditions<br>++: Not all value can be transferred (see next chapter) |  |  |  |  |
| PROFIBUS-master<br>-><br>Memo-Graph<br><b>MASTER-OUT</b> : | <ul> <li>Structure of data, PROFIBUS-master sends to Memo-Graph:</li> <li>The byte offset is shown after the colon. The bit position of an digital status is shown after the point.</li> <li><b>A</b>x: Analogue input x</li> <li><b>DS</b>x: Digital status of digital input x</li> <li>++: Not all value can be transferred (see next chapter)</li> </ul>                                                                                                    |  |  |  |  |

## 4 Data exchange

## 4.1 General

From PROFIBUS-master to Memo-Graph you can send only

- Analogue values
- Digital states

From Memo-Graph to PROFIBUS-master you can send

- Analogue values
- Integrated analogue values
- Maths channels
- Integrated maths channels
- Digital states
- Impulse counters
- Op. time counters
- Op. time counters with digital status
- Combinations impulse counter
- Combinations op. time counters
- Combinations logical operations
- Relays conditions

## 4.2 Reference data

It's possible to choose between two combinations of reference data, corresponding on the affords of the process.

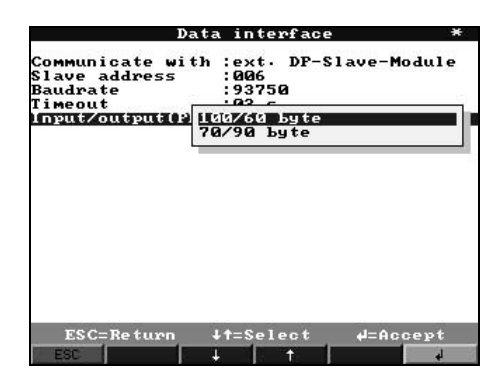

| Input/output(SPS) | Memo-Graph -> PROFIBUS-<br>master<br><i>Input</i>                                                                  | PROFIBUS-master -><br>Memo-Graph<br><i>Output</i>           |
|-------------------|----------------------------------------------------------------------------------------------------|-------------------------------------------------------------|
| 100/60 byte       | 100 byte<br>e.g. 8 analogue inputs plus integration and<br>4 math. functions                                       | 60 byte<br>e.g. 8 analogue inputs and 37 digital<br>states  |
| 70/90 byte        | 70 byte<br>e.g. 8 integrated analogue inputs, 4 math.<br>functions, 16 digital states and all relays<br>conditions | 90 byte<br>e.g. 16 analogue inputs and 21 digital<br>states |

The content of the reference data has the following order:

From Memo-Graph to PROFIBUS-master:

| Data                           | Interpretation                                             | bytes |
|--------------------------------|------------------------------------------------------------|-------|
| analogue input 1-16            | 32-bit floating point (IEEE-754) <sup>*1</sup> + status *4 | 5     |
| analogue input 1-16 integrated | 32-bit floating point (IEEE-754) <sup>*1</sup> + status *4 | 5     |
| math. function 1-4             | 32-bit floating point (IEEE-754) <sup>*1</sup> + status *4 | 5     |
| math. function 1-4 integrated  | 32-bit floating point (IEEE-754) <sup>*1</sup> + status *4 | 5     |
| digital counter                | 32-bit floating point (IEEE-754) <sup>*1</sup> + status *4 | 5     |
| digital operating time         | 32-bit floating point (IEEE-754) <sup>*1</sup> + status *4 | 5     |
| combination counter            | 32-bit floating point (IEEE-754) <sup>*1</sup> + status *4 | 5     |
| combination op. time           | 32-bit floating point (IEEE-754) <sup>*1</sup> + status *4 | 5     |
| digital states                 | 8 bit + status *2                                          | 2     |
| combination states             | 8 bit + status <sup>*2</sup>                               | 2     |
| relays conditions              | 3 byte (18 bit used) *3                                    | 3     |

i.e. if 16 analogue values and 4 maths channels are sent, all "positions" are occupied, if the reference data structure 100/60 is selected (see chapter 4.2). No other value can be send. Identifiable at "++" under softkey Info/DP-Slave (see chapter 3.9).

From PROFIBUS-master to Memo-Graph:

| Data                | Interpretation                                            |   |
|---------------------|-----------------------------------------------------------|---|
| analogue value 1-16 | 32-bit floating point (IEEE-754) $^{*1}$ + status $^{*4}$ | 5 |
| digital states      | 8 bit + status $*^2$                                      | 2 |

<sup>\*1</sup> see chapter 4.2.1 <sup>\*2</sup> see chapter 4.2.2 <sup>\*3</sup> see chapter 4.2.4

<sup>\*4</sup> see chapter 4.2.3

4.2.1 32-bit floating point (IEEE-754)

| Octet | 8                    | 7                   | 6                   | 5 | 4 | 3 | 2 | 1                    |
|-------|----------------------|---------------------|---------------------|---|---|---|---|----------------------|
| 1     | SN                   | (E) 2 <sup>7</sup>  | (E) 2 <sup>6</sup>  |   |   |   |   | (E) 2 <sup>1</sup>   |
| 2     | (E) 2 <sup>0</sup>   | (M) 2 <sup>-1</sup> | (M) 2 <sup>-2</sup> |   |   |   |   | (M) 2 <sup>-7</sup>  |
| 3     | (M) 2 <sup>-8</sup>  |                     |                     |   |   |   |   | (M) 2 <sup>-15</sup> |
| 4     | (M) 2 <sup>-16</sup> |                     |                     |   |   |   |   | (M) 2 <sup>-23</sup> |

SN = 0: positive value

SN = 1: negative value

 $Zahl = -1^{SN} \cdot (1+M) \cdot 2^{E-127}$ 

E = exponent, M = mantissa

Example:

 $10 \quad 2^{129-127} \quad (1 \quad 2^{-1} \quad 2^{-2} \quad 2^{-3})$ 

Value = 
$$-1^{0} \cdot 2^{129-127} \cdot (1 + 2^{-1} + 2^{-2} + 2^{-3})$$
  
=  $1 \cdot 2^{2} \cdot (1 + 0.5 + 0.25 + 0.125)$   
=  $1 \cdot 4 \cdot 1.875 = 7.5$ 

#### 4.2.2 Digital states

A digital status is described with two bits in two bytes.

Byte 1 bit x = 0: status "Low" = 1: status "High" Byte 2 bit x = 0: inactive = 1: active

#### 4.2.3 Status

- for floating point:

8xH = x = 0: value O.K., no limits exceeded x = 1: limit value 1 exceeded x = 2: limit value 2 exceeded x = 4: limit value 3 exceeded x = 8: limit value 4 exceeded

x=1,2,4,8 only in direction Memo-Graph -> PROFIBUS-master.

10H = e.g. open circuit, waste value

otherwise = waste value

from PROFIBUS-master to Memo-Graph

| 80H:     | value O.K.            |
|----------|-----------------------|
| not 80H: | value <b>not</b> O.K. |

#### 4.2.4 Relays

The relay conditions are described in 3 bytes:

| Byte offset | Bit 7    | Bit 6    | Bit 5    | Bit 4    | Bit 3    | Bit 2    | Bit 1    | Bit 0    |
|-------------|----------|----------|----------|----------|----------|----------|----------|----------|
| 0           | Relay 1  | Relay 2  | Relay 3  | Relay 4  | Relay 5  | OC       | Relay 6  | Relay 7  |
| 1           | Relay 8  | Relay 9  | Relay 10 | Relay 11 | Relay 12 | Relay 13 | Relay 14 | Relay 15 |
| 2           | Relay 16 | Relay 17 | 0        | 0        | 0        | 0        | 0        | 0        |

#### 4.2.5 Example

From Memo-Graph to PROFIBUS-master:

| channel             | value        | info     | address       | data           |
|---------------------|--------------|----------|---------------|----------------|
| Analogue 1          | 4.1          | A1:0     | 0, 1, 2, 3, 4 | 40 83 33 33 80 |
| Digital impulse 2   | 12345,6      | DI2:5    | 5, 6, 7, 8, 9 | 46 40 E6 66 80 |
| Digital 1 status    | High, active | DS1:10.7 | 10, 11        | A0 E0          |
| Digital 4 status    | Low, active  | DS4:10.6 |               |                |
| Combination 1 logic | High, active | VS1:10.5 |               |                |

## 5 Implementation in Simatic S7

## 5.1 Network topology

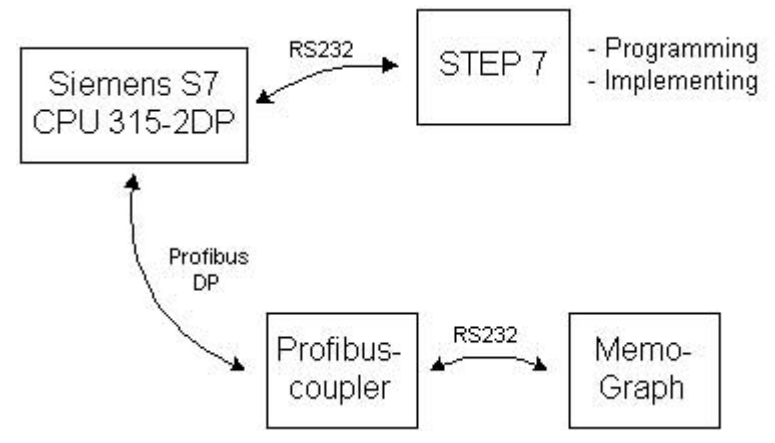

## 5.2 Hardware configuration

5.2.1 Install ation and preparation

## 5.2.1.1 GSD file

In HW config:

- Copy the GSD and BMP files into the right directory of the configuration software STEP 7. e.g.: c:\...\Siemens\Step7\S7data\GSD
  - c:\...\Siemens\Step7\S7data\NSBMP

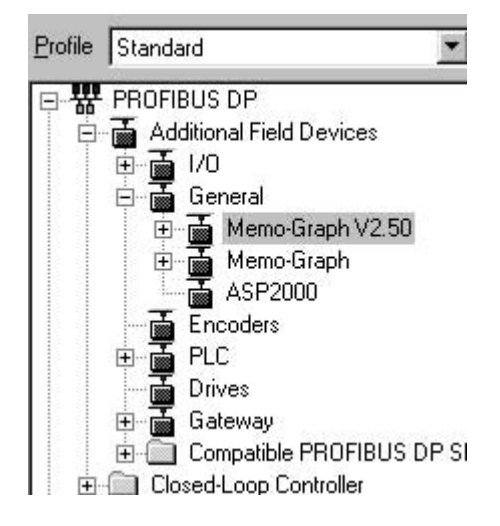

## 5.2.2 Slave configuration for Memo-Graph

In the HW config.:

- Drag the unit Memo-Graph V2.50 from the hardware catalogue
- Insert the slave device out of the hardware catalogue -> PROFIBUS DP -> Additional field devices -> General
  - in the PROFIBUS-DP network, set the node address.

Please differentiate between Memo-Graph (profibuscoupler < V1.51) and Memo-Graph V2.50 (profibuscoupler V1.51 upwards).</li>
 There is a label at the profibuscoupler with the version info (only when V1.51 upwards).

#### Result:

| SZ UFAVASRA | State 7 |
|-------------|---------|
| Al8x12Bit   | Unit 1  |
|             |         |

**Note:** The assigned device address has to agree with the current (hardware) device address.

 Select the right module for the data structure selected in Memo-Graph (100/60 or 70/90) and drag it to slot 0.

| 😑 (0) UR                      | PROFIBUS(1): DP-Mastersystem (1) |
|-------------------------------|----------------------------------|
| 1 PS 307 2A<br>2 CPU 315-2 DP | (6) Memo-G                       |
| 3                             |                                  |
| 4 Al8x12Bit                   |                                  |
| 6                             |                                  |
| 7                             |                                  |

| -   | 6) Memo-Graph V2 | 2.50                |           |           |         |
|-----|------------------|---------------------|-----------|-----------|---------|
| lot | Module /         | Order number        | I Address | Q Address | Comment |
| 0   | 31               | Byte: 701 / 90 0    | 015       |           | 22      |
| 1   | 31               | -> Byte: 701/900    | 1631      | - 20<br>- |         |
| 2   | 31               | > Byte: 701 / 90 0  | 3247      | - C       | 2       |
| 3   | 31               | -> Byte: 701 / 90 0 | 4863      | - e       | 3       |
| 4   | 21               | -> Byte: 701 / 90 0 | 6469      |           | 5       |
| 5   | 47               | -> Byte: 701 / 90 0 |           | a 15      | 3       |
| 6   | 47               | -> Byte: 701 / 90 0 | 0         | 1631      | 3       |
| 7   | 47               | -> Byte: 701 / 90 0 | 8         | 3247      | 3       |
| 8   | 47               | -> Byte: 701/900    | 0         | 4863      | 3       |
| 9   | 47               | -> Byte: 701 / 90 0 | 8         | 6479      | 2       |
| 10  | 41               | -> Byte: 701/900    | 0         | 8089      | 2       |

- The addresses for inputs resp. outputs of the reference data are shown as I Address and Q Address, here with hardware address 6 the I addresses 0...69 and Q addresses 0...89.

#### 5.2.3 Configuration download

- Save and compile the configuration.
- Download configuration into the CPU with menu PLC -> Download to Module.

If the LED "BUSF" still lights after configuration download, the projected network may not fit the physically existing network or the slave module configuration has been done wrongly. Check your network and configuration to discover the fault.

#### 5.3 Specimen program

#### 5.3.1 Address list

Input/Output data address space:

I-address: 0 Q-address: 0

Settings Memo-Graph: (see chapter 3.9)

| MASTER-IN:  | A1:0, A2:5, A3:10 |
|-------------|-------------------|
| MASTER-OUT: | A4:0, A5:5        |

#### 5.3.2 Program in function block

The following program parts show, how to read and write inconsistent data. The special functions SFC14 and SFC15 don't function because the data is not consistent.

| F | C | 1 | : |
|---|---|---|---|
| _ |   |   |   |

| L                | ED                   | 0           | <pre>// Get 4 byte // Transfer to marker 0 // Get 1 byte status // Status to marker 4</pre>    |
|------------------|----------------------|-------------|------------------------------------------------------------------------------------------------|
| T                | MD                   | 0           |                                                                                                |
| L                | EB                   | 4           |                                                                                                |
| T                | MB                   | 4           |                                                                                                |
| L<br>T<br>L<br>T | ED<br>MD<br>EB<br>MB | 5<br>5<br>9 | <pre>// Get 4 byte // Transfer to marker 5 // Get 1 byte status // Status to marker 9</pre>    |
| L                | ED                   | 10          | <pre>// Get 4 byte // Transfer to marker 10 // Get 1 byte status // Status to marker 14</pre>  |
| T                | MD                   | 10          |                                                                                                |
| L                | EB                   | 14          |                                                                                                |
| T                | MB                   | 14          |                                                                                                |
| FC2:             |                      |             |                                                                                                |
| L                | MD                   | 15          | <pre>// Get FLOATING POINT out of marker // and send // Status out of marker // and send</pre> |
| T                | AD                   | 0           |                                                                                                |
| L                | MB                   | 19          |                                                                                                |
| T                | AB                   | 4           |                                                                                                |
| L                | MD                   | 20          | <pre>// Get FLOATING POINT out of marker // and send // Status out of marker // and send</pre> |
| T                | AD                   | 5           |                                                                                                |
| L                | MB                   | 24          |                                                                                                |
| T                | AB                   | 9           |                                                                                                |

#### Function calls in OB1:

CALL FC1 CALL FC2

## 5.4 Monitoring

#### 5.4.1 Variable table

In the variable editor marker addresses can be addressed and values accessed. Define the permitted addresses in a new variable table.

Example:

| 影  | VA      | T_1 M      | emo-Grap    | h\SIMATIC 300- | Station\CPU 3 | 315 <b>_ 🗆 X</b> |
|----|---------|------------|-------------|----------------|---------------|------------------|
|    | -       | Address    | Symbol      | Display format | Status value  | Modify value     |
| 1  | -214773 | // Value a | analogue ir | nput 1         |               |                  |
| 2  |         | MD 0       |             | FLOATING_POINT |               |                  |
| 3  |         | MB 4       | 0           | HEX            |               |                  |
| 4  |         | // Value a | analogue ir | nput 2         |               |                  |
| 5  |         | MD 5       |             | FLOATING_POINT |               |                  |
| 6  |         | MB 9       |             | HEX            |               |                  |
| 7  |         | // Value   | analogue    | input 3        |               |                  |
| 8  |         | MD 10      |             | FLOATING_POINT |               |                  |
| 9  |         | MB 14      | 0           | HEX            |               |                  |
| 10 |         | // Value   | analogue i  | input 4 output |               |                  |
| 11 |         | MD 15      |             | FLOATING_POINT |               |                  |
| 12 |         | MB 19      |             | HEX            |               |                  |
| 13 |         | 77 Value   | analogue i  | input 5 output |               |                  |
| 14 |         | MD 20      |             | FLOATING_POINT |               |                  |
| 15 |         | MB 24      | 0           | HEX            |               |                  |
| 16 |         |            |             |                |               |                  |

## 5.4.2 Monitoring the slave data

Establish the communication between CPU and PG/PC. Enable the monitor function.

| 588 | 100    | MI_1       | memo-ui     | aphilanmAllic 30 | o-station ter t |              |
|-----|--------|------------|-------------|------------------|-----------------|--------------|
|     | -      | Address    | Symbol      | Display format   | Status value    | Modify value |
| 1   |        | // Value a | analogue in | nput 1           |                 |              |
| 2   |        | MD 0       |             | FLOATING_POINT   | 61.7            |              |
| 3   |        | MB 4       |             | HEX              | B#16#80         |              |
| 4   |        | // Value a | inalogue ii | nput 2           |                 |              |
| 5   | 363365 | MD 5       |             | FLOATING_POINT   | 78.3            |              |
| 6   |        | MB 9       |             | HEX              | B#16#80         |              |
| 7   |        | // Value   | analogue    | nput 3           |                 |              |
| 8   |        | MD 10      |             | FLOATING_POINT   | 98.3            |              |
| 9   |        | MB 14      |             | HEX              | B#16#80         |              |
| 10  |        | // Value   | analogue i  | nput 4 output    |                 |              |
| 11  |        | MD 15      |             | FLOATING_POINT   | 0.0             |              |
| 12  |        | MB 19      |             | HEX              | B#16#00         |              |
| 13  | 603603 | 77 Value   | analogue i  | nput 5 output    |                 |              |
| 14  |        | MD 20      |             | FLOATING_POINT   | 0.0             |              |
| 15  |        | MB 24      |             | HEX              | B#16#00         | P            |
| 16  |        |            |             |                  |                 |              |

## 5.4.3 Modify values

For a write job in the data sink of Memo-Graph, the status good (80h) has first to be transferred into the device. Then, the value can be transferred into the data sink as a 4 byte floating point.

- Set the status byte to 80 (hex).

| 影  | @\ | /AT_1 | -     | Memo-Gi     | aph\SIMATIC 30 | 0-Station\CPl | J 3 💶 🗡      |
|----|----|-------|-------|-------------|----------------|---------------|--------------|
|    | -  | Addr  | ess   | Symbol      | Display format | Status value  | Modify value |
| 1  |    | // Va | lue a | inalogue ir | nput 1         |               |              |
| 2  |    | MD    | 0     |             | FLOATING_POINT | 79.2          |              |
| 3  |    | MB    | 4     |             | HEX            | B#16#80       |              |
| 4  |    | // Va | lue a | inalogue ir | nput 2         |               |              |
| 5  |    | MD    | 5     |             | FLOATING_POINT | 84.0          |              |
| 6  |    | MB    | 9     |             | HEX            | B#16#80       |              |
| 7  |    | // Va | alue  | analogue i  | nput 3         |               |              |
| 8  |    | MD    | 10    |             | FLOATING_POINT | 47.7          |              |
| 9  |    | MB    | 14    |             | HEX            | B#16#80       |              |
| 10 |    | // Va | alue  | analogue i  | nput 4 output  |               |              |
| 11 |    | MD    | 15    |             | FLOATING_POINT | 0.0           |              |
| 12 |    | MB    | 19    |             | HEX            | B#16#00       | B#16#80      |
| 13 |    | 77 Va | alue  | analogue i  | nput 5 output  |               |              |
| 14 |    | MD    | 20    |             | FLOATING_POINT | 0.0           |              |
| 15 |    | MB    | 24    |             | HEX            | B#16#00       |              |
| 16 |    |       |       |             |                |               |              |

#### - Menu Variable -> Activate Modify Values

#### Result:

The status value has been transferred into the device.

| 1  | 🚰 @VAT_1 Memo-Graph\SIMATIC 300-Station\CPU 3 🔳 🗖 🗙 |          |            |                |              |                                           |  |
|----|-----------------------------------------------------|----------|------------|----------------|--------------|-------------------------------------------|--|
|    | -                                                   | Addres   | Symbol     | Display format | Status value | Modify valu                               |  |
| 1  |                                                     | // Value | analogue i | nput 1         |              | te<br>Antonio de concención de concención |  |
| 2  |                                                     | MD 0     |            | FLOATING_POINT | 44.2         |                                           |  |
| 3  |                                                     | MB 4     |            | HEX            | B#16#80      |                                           |  |
| 4  |                                                     | // Value | analogue i | nput 2         |              |                                           |  |
| 5  |                                                     | MD 5     |            | FLOATING_POINT | 19.8         |                                           |  |
| 6  |                                                     | MB 9     |            | HEX            | B#16#80      |                                           |  |
| 7  |                                                     | // Value | analogue   | input 3        |              |                                           |  |
| 8  |                                                     | MD 10    |            | FLOATING_POINT | 33.8         |                                           |  |
| 9  |                                                     | MB 14    |            | HEX            | B#16#80      |                                           |  |
| 10 |                                                     | // Value | analogue   | input 4 output |              |                                           |  |
| 11 |                                                     | MD 15    |            | FLOATING_POINT | 0.0          |                                           |  |
| 12 |                                                     | MB 19    |            | HEX            | B#16#80      | B#16#80                                   |  |
| 13 | 603603                                              | 77 Value | analogue   | input 5 output | •            |                                           |  |
| 14 |                                                     | MD 20    |            | FLOATING_POINT | 0.0          |                                           |  |
| 15 |                                                     | MB 24    |            | HEX            | B#16#00      |                                           |  |
| 16 |                                                     |          | Ì          |                |              |                                           |  |

- Set the desired value for transmitting into the device data sink.

| @\     | /AT_1                            | Memo-Gi                                                                                                    | aph\SIMATIC 30                                                                        | 0-Station\CPL                                                                                                    | J 3 💶 🗆 🗙                                                                                                    |  |  |
|--------|----------------------------------|----------------------------------------------------------------------------------------------------|---------------------------------------------------------------------------------------|----------------------------------------------------------------------------------------------------|----------------------------------------------------------------------------------------------------|--|--|
| -      | Address                          | Symbol                                                                                                    | Display format                                                                        | Status value                                                                                                    | Modify value                                                                                                    |  |  |
|        | // Value a                       | analogue ir                                                                                                    | nput 1                                                                                |                                                                                                    |                                                                                                    |  |  |
|        | MD 0                             |                                                                                                    | FLOATING_POINT                                                                        | 61.7                                                                                                    |                                                                                                    |  |  |
|        | MB 4                             | 0                                                                                                    | HEX                                                                                   | B#16#80                                                                                                    |                                                                                                    |  |  |
|        | // Value analogue input 2        |                                                                                                    |                                                                                       |                                                                                                    |                                                                                                    |  |  |
|        | MD 5                             |                                                                                                    | FLOATING_POINT                                                                        | 30.9                                                                                                    |                                                                                                    |  |  |
|        | MB 9                             |                                                                                                    | HEX                                                                                   | B#16#80                                                                                                    |                                                                                                    |  |  |
|        | // Value                         | analogue i                                                                                                    | nput 3                                                                                |                                                                                                    |                                                                                                    |  |  |
|        | MD 10                            |                                                                                                    | FLOATING_POINT                                                                        | 9.4                                                                                                    |                                                                                                    |  |  |
|        | MB 14                            | 0                                                                                                    | HEX                                                                                   | B#16#80                                                                                                    |                                                                                                    |  |  |
|        | // Value                         | analogue i                                                                                                    | nput 4 output                                                                         |                                                                                                    |                                                                                                    |  |  |
|        | MD 15                            |                                                                                                    | FLOATING_POINT                                                                        | 0.0                                                                                                    | 22.25                                                                                                    |  |  |
|        | MB 19                            |                                                                                                    | HEX                                                                                   | B#16#80                                                                                                    | B#16#80                                                                                                    |  |  |
| 643663 | // Value analogue input 5 output |                                                                                                    |                                                                                       |                                                                                                    |                                                                                                    |  |  |
|        | MD 20                            |                                                                                                    | FLOATING_POINT                                                                        | 0.0                                                                                                    |                                                                                                    |  |  |
|        | MB 24                            | 0                                                                                                    | HEX                                                                                   | B#16#00                                                                                                    |                                                                                                    |  |  |
|        |                                  |                                                                                                    |                                                                                       |                                                                                                    |                                                                                                    |  |  |
|        |                                  | Address           Address           MD         0           MB         4           // Value         0           MB         9           // Value         0           MD         10           MB         14           // Value         0           MD         15           MB         19           // Value         0           MD         20           MB         24 | @VAT_1 Memo-Gr         Address       Symbol         // Value analogue ir         MD<0 | Address       Symbol       Display format         // Value analogue input 1         MD       0       FLOATING_POINT         MB       4       HEX         // Value analogue input 2       MD       5         MD       5       FLOATING_POINT         MB       9       HEX         // Value analogue input 2       MD       5         MD       10       FLOATING_POINT         MB       14       HEX         // Value analogue input 3       MD       10         MD       10       FLOATING_POINT         MB       14       HEX         // Value analogue input 4 output       MD         MD       15       FLOATING_POINT         MB       19       HEX         // Value analogue input 5 output       MD         MD       20       FLOATING_POINT         MB       24       HEX | @VAT_1 - Memo-Graph\SIMATIC 300-Station\CPU         Address       Symbol       Display format       Status value         // Value analogue input 1       MD 0       FLOATING_POINT       61.7         MB 4       HEX       B#16#80         // Value analogue input 2       MD 5       FLOATING_POINT       30.9         MB 9       HEX       B#16#80         // Value analogue input 2       MD 5       FLOATING_POINT       30.9         MB 9       HEX       B#16#80         // Value analogue input 3       B#16#80       7/ Value analogue input 4         MD 10       FLOATING_POINT       9.4         MB 14       HEX       B#16#80         // Value analogue input 4 output       0.0       8#16#80         // Value analogue input 5 output       0.0       MB 19       HEX       B#16#80         // Value analogue input 5 output       MD 20       FLOATING_POINT       0.0         MB 24       HEX       B#16#00       B#16#00 |  |  |

- Menu Variable -> Activate Modify Values

#### Result:

| -  | Ada    | lress   | Symbol      | Display format | <b>Status value</b>               | Modify valu |
|----|--------|---------|-------------|----------------|-----------------------------------|-------------|
| 1  | // V   | alue a  | nalogue i   | nput 1         |                                   |             |
| 2  | MD     | 0       |             | FLOATING_POINT | 61.7                              |             |
| 3  | MB     | 4       |             | HEX            | B#16#80                           |             |
| 4  | - 77 V | alue a  | inalogue ii | nput 2         |                                   |             |
| 5  | MD     | 5       |             | FLOATING_POINT | 78.0                              |             |
| 6  | MB     | 9       |             | HEX            | B#16#80                           |             |
| 7  | 11 \   | /alue   | analogue    | nput 3         | *****                             |             |
| 8  | MD     | 10      |             | FLOATING_POINT | 111.4                             |             |
| 9  | MB     | 14      |             | HEX            | B#16#80                           |             |
| 10 | 11.1   | /alue - | analogue i  | nput 4 output  |                                   | _           |
| 11 | MD     | 15      |             | FLOATING_POINT | 22.25                             | 22.25       |
| 12 | MB     | 19      |             | HEX            | B#16#80                           | B#16#80     |
| 13 | - 77 \ | /alue   | analogue i  | nput 5 output  | n der der der der der der der der |             |
| 14 | MD     | 20      |             | FLOATING_POINT | 0.0                               |             |
| 15 | MB     | 24      |             | HEX            | B#16#00                           |             |
| 16 |        |         |             |                |                                   |             |

The desired value has been transmitted into the Memo-Graph data sink and is shown on the device display.

## 5.5 Status codes

## 5.5.1 Table

| Status              | Code | Description                   |
|---------------------|------|-------------------------------|
| Bad, Sensor failure | 10H  | Sensor failure, Bad value     |
| Good, ok            | 80H  | No sensor failure             |
| Good, ok, limit 1   | 81H  | Out value exceeds the limit 1 |
| Good, ok, limit 2   | 82H  | Out value exceeds the limit 2 |
| Good, ok, limit 3   | 84H  | Out value exceeds the limit 3 |
| Good, ok, limit 4   | 88H  | Out value exceeds the limit 4 |

81H, 82H, 84H and 88H only transmitted from Memo-Graph to PROFIBUS-master.

## 5.5.2 Example of status codes

Measured value and status are good in the defined range:

|    | - | Address    | Symbol      | Display format | Status value | Modify value |
|----|---|------------|-------------|----------------|--------------|--------------|
| 1  |   | //Value a  | inalogue i  | nput 1         |              | -            |
| 2  |   | MD 0       |             | FLOATING_POINT | 79.2         |              |
| 3  |   | MB 4       |             | HEX            | B#16#80      |              |
| 4  |   | // Value a | inalogue ii | nput 2         |              |              |
| 5  |   | MD 5       |             | FLOATING_POINT | 19.8         |              |
| 6  |   | MB 9       |             | HEX            | B#16#80      |              |
| 7  |   | // Value   | analogue    | input 3        |              |              |
| 8  |   | MD 10      |             | FLOATING_POINT | 15.8         |              |
| 9  |   | MB 14      |             | HEX            | B#16#80      |              |
| 10 |   | // Value   | analogue i  | input 4 output |              |              |
| 11 |   | MD 15      |             | FLOATING_POINT | 22.25        | 22.25        |
| 12 |   | MB 19      |             | HEX            | B#16#80      | B#16#80      |
| 13 |   | // Value   | analogue i  | input 5 output |              |              |
| 14 |   | MD 20      |             | FLOATING_POINT | 0.0          |              |
| 15 |   | MB 24      |             | HEX            | B#16#00      |              |
| 16 |   |            |             |                |              |              |

The measured value has exceeded the limit 2:

| 8  | @\ | /AT_1    | Memo-G     | raph\SIMATIC 30 | 0-Station\CPL | J 3 💶 🗙      |
|----|----|----------|------------|-----------------|---------------|--------------|
|    | ~  | Address  | Symbol     | Display format  | Status value  | Modify value |
| 1  |    | // Value | analogue i | nput 1          |               |              |
| 2  |    | MD 0     | 1          | FLOATING_POINT  | 61.7          |              |
| 3  |    | MB 4     |            | HEX             | B#16#82       |              |
| 4  |    | // Value | analogue i | nput 2          |               | <b>-</b>     |
| 5  |    | MD 5     | 1          | FLOATING_POINT  | 34.1          |              |
| 6  |    | MB 9     | -          | HEX             | B#16#80       |              |
| 7  |    | // Value | analogue   | input 3         |               |              |
| 8  |    | MD 10    |            | FLOATING_POINT  | 91.3          |              |
| 9  |    | MB 14    | 1          | HEX             | B#16#80       |              |
| 10 |    | // Value | analogue   | input 4 output  |               |              |
| 11 |    | MD 15    | 1          | FLOATING_POINT  | 22.25         | 22.25        |
| 12 |    | MB 19    |            | HEX             | B#16#80       | B#16#80      |
| 13 |    | 77 Value | analogue   | input 5 output  |               |              |
| 14 |    | MD 20    |            | FLOATING_POINT  | 0.0           |              |
| 15 |    | MB 24    |            | HEX             | B#16#00       | P            |
| 16 |    |          |            |                 |               |              |

Sensor failure, the value is not useable.

| sia) | @/ | /AI_1      | Memo-Gi     | aph\SIMATIC 30 | U-Station/CPt | J 3 🔳 🔲 🖻    |
|------|----|------------|-------------|----------------|---------------|--------------|
|      | -  | Address    | Symbol      | Display format | Status value  | Modify value |
| 1    |    | //Value a  | analogue ir | nput 1         |               |              |
| 2    |    | MD 0       |             | FLOATING_POINT | 0.0           |              |
| 3    |    | MB 4       |             | HEX            | B#16#10       |              |
| 4    |    | // Value a | inalogue ir | nput 2         |               |              |
| 5    |    | MD 5       |             | FLOATING_POINT | 0.0           |              |
| 6    |    | MB 9       |             | HEX            | B#16#10       |              |
| 7    |    | // Value   | analogue i  | nput 3         |               |              |
| 8    |    | MD 10      |             | FLOATING_POINT | 0.0           |              |
| 9    |    | MB 14      |             | HEX            | B#16#10       |              |
| 10   |    | // Value   | analogue i  | nput 4 output  |               |              |
| 11   |    | MD 15      |             | FLOATING_POINT | 8.0           | 22.25        |
| 12   |    | MB 19      |             | HEX            | B#16#00       | B#16#80      |
| 13   |    | // Value   | analogue i  | nput 5 output  |               |              |
| 14   |    | MD 20      |             | FLOATING_POINT | 0.0           |              |
| 15   |    | MB 24      |             | HEX            | B#16#00       | D            |
| 16   |    |            |             |                |               |              |

## 6 Troub leshooting

| Problem                                                                 | Cause                                                                                                    | Adjustment                                                                                                    |
|-------------------------------------------------------------------------|----------------------------------------------------------------------------------------------------|----------------------------------------------------------------------------------------------------|
| Profibuscoupler not detected after turn on                              | Memo-Graph is not able to contact the profibuscoupler.                                                                                                    | Profibuscoupler turn off/on.<br>Then turn off/on Memo-Graph                                                                                                    |
| Memo-Graph.<br>Message at screen "Profibuscoupler not<br>connected"     | The serial connection between Memo-<br>Graph and profibuscoupler is wrong.                                                                                                    | Please check connection. Have a look at the assignment of the colours (Chapter 2.2).                                                                                                 |
| Hist "DD" decen't appear in the headline                                | Once-only initialisation hasn't been carried out.                                                                                                    | Carry out once-only initialisation. (Chapter 3.1).                                                                                                    |
| nint DP doesn't appear in the headline.                                 | Data interface in set up is not activated.                                                                                                    | Please activate data interface in set up (Chapter 3.3).                                                                                                    |
|                                                                         | The detection of the baud rate at DP-side                                                                                                    | - Activate PROFIBUS-master                                                                                                    |
| failed. Please activate DP-master!"                                     | has failed, because of absent activity of master.                                                                                                    | - Select the correct baud rate in set up (Chapter 3.3).                                                                                                    |
|                                                                         | Reference data (70/90 or 100/60) is<br>different to the configuration in PROFIBUS-<br>master.                                                                                                    | Compare with reference data (Chapter 4.2)<br>of PROFIBUS-master.<br>Additional information about the<br>configuration string you can get on the<br>enclosed disk in file readme.pdf. |
| Info/DP-Slave:<br>"No cyclic data transfer active on DP-side"           | PROFIBUS-master.                                                                                                    | Please activate PROFIBUS-master                                                                                                    |
|                                                                         | Baud rate is different.                                                                                                    | Compare baud rate.                                                                                                    |
|                                                                         | Slave-address wrong                                                                                                    | The slave-address of Memo-Graph has to match with the projected DP-slave-address (< 126).                                                                                            |
| Memo-Graph displays only dashes<br>() , even though the PROFIBUS-master | The transmitted value consists of 5 bytes<br>(4 bytes value and 1 byte status). The<br><b>status has to be 80H</b> , so that Memo-Graph<br>accepts this value.<br>If the status is not 80H the Memo-Graph<br>detects. | Set status (5. byte) to 80H in PROFIBUS-<br>master.                                                                                                    |
| sends values.                                                           | The status is 80H, bat the value is not a valid IEEE-754-floatingpoint.                                                                                                    | Make arrangements that a valid IEEE-754-<br>floatingpoint will be sent.                                                                                                    |
|                                                                         | The output address range of the PROFIBUS-master has gaps.                                                                                                    | Trim the output address range, so that there is no.                                                                                                    |

# 7 Index

## Α

| Analogue inputs                                                                                 | 6                |
|-------------------------------------------------------------------------------------------------|------------------|
| В                                                                                               |                  |
| Baudrate                                                                                        | 5                |
| С                                                                                               |                  |
| Combining digital channels<br>Complete delivery<br>Connections/terminal layout<br>Control input | 8<br>2<br>3<br>7 |

## D

| Data exchange   | 10   |
|-----------------|------|
| Data interface  | 4, 9 |
| Digital boards  | 7    |
| Digital inputs  | 7    |
| DP-Slave-Module | 5    |

## Ε

| Event + op. time counter7 |
|---------------------------|
| F                         |
| Floating point            |
| G                         |
| GSD file13                |
| Н                         |
| Hardware configuration13  |
| 1                         |
| Impulse counter7          |
|                           |

| Initialisierungsphase14initialization once-only4Input addresses14Inputs5Installation3 |
|---------------------------------------------------------------------------------------|
| М                                                                                     |
| Maths channels 6                                                                      |
| 0                                                                                     |
| On/Off events7Op. time counter7Output addresses14Outputs5                             |
| R                                                                                     |
| Reference data                                                                        |
| S                                                                                     |
| Serial RS232 interface                                                                |
| Timoquit                                                                              |
| Transportation damage                                                                 |
|                                                                                       |

Europe Austria Endress+Hauser Ges.m.b.H. Wien Tel. ++43 (1) 88056-0, Fax (1) 88056-35 Belarus Belorgsintez Minsk Tel. ++375 (172) 263166, Fax (172) 263111 Belgium / Luxembourg Endress+Hauser S.A./N.V. Brussels Tel. ++32 (2) 2480600, Fax (2) 2480553 Bulgaria INTERTECH-AUTOMATION Sofia Tel. ++359 (2) 664869, Fax (2) 9631389 Croatia Endress+Hauser GmbH+Co.
 Zagreb Tel. ++385 (1) 6637785, Fax (1) 6637823 Cyprus I+G Electrical Services Co. Ltd. Nicosia Tel. ++357 (2) 484788, Fax (2) 484690 Czech Republic □ Endress+Hauser GmbH+Co Praha Tel. ++420 (26) 6784200, Fax (26) 6784179 Denmark Endress+Hauser A/S Søborg Tel. ++45 (70) 131132, Fax (70) 132133 Estonia Elvi-Aqua Tartu Tel. ++372 (7) 422726, Fax (7) 422727 Finland Endress+Hauser Oy Espoo Tel. ++358 (9) 8596155, Fax (9) 8596055 France Endress+Hauser Huningue Tel. ++33 (3) 89696768, Fax (3) 89694802 Germany □ Endress+Hauser Meßtechnik GmbH+Co. Weil am Rhein Kiev Tel. ++49 (7621) 97501, Fax (7621) 975555 Great Britain Endress+Hauser Ltd.
 Manchester Tel. ++44 (161) 2865000, Fax (161) 9981841 Greece I & G Building Services Automation S.A. Athens Tel. ++30 (1) 9241500, Fax (1) 9221714 Hungary Mile Ipari-Elektro Budapest Tel. ++36 (1) 2615535, Fax (1) 2615535 Iceland Vatnshreinsun HF Reykjavik Tel. ++345 (5) 619616, Fax (5) 619617 Ireland Flomeaco Company Ltd. Kildare Tel. ++335 (45) 868615, Fax (45) 868182 Italy Endress+Hauser Italia S.p.A. Cernusco s/N Milano Tel. ++39 (02) 92106421, Fax (02) 92107153 Latvia Raita Ltd. Riga Tel. ++371 (7) 312897, Fax (7) 312894 Lithuania Agava Ltd

 Kaunas

 Tel. ++370 (7) 202410, Fax (7) 207414

 Netherlands

 Endress+Hauser B.V.

Naarden Tel. ++31 (35) 6958611, Fax (35) 6958825

Unternehmen der Endress+Hauser-Gruppe
 Members of the Endress+Hauser Group

Norway Endress+Hauser A/S Brazil Tranby Tel. ++47 (32) 859850, Fax (32) 859851 Poland Endress+Hauser Polska Sp. z o.o. Warszaw Tel. ++48 (22) 7201090, Fax (22) 7201085 Portugal Tecnisis - Tecnica de Sistemas Industriais Chile Linda-a-Velha Tel. ++351 (1) 4172637, Fax (1) 4185278 Romania Romconseng SRL Bucharest Tel. ++40 (1) 4101634, Fax (1) 4101634 Russia □ Endress+Hauser Moscow Office Moscow Tel. ++709 (5) 1587571, Fax (5) 1589864 Slovak Republic Transcom Technik s.r.o. Bratislava Tel. ++421 (74) 4888684, Fax (74) 4887112 Quito Slovenia Endress+Hauser D.O.O. Liubliana Tel. ++386 (61) 1592217, Fax (61) 1592298 Spain Endress+Hauser S.A Barcelona Tel. ++34 (93) 4803366, Fax (93) 4733839 Sweden Endress+Hauser AB Sollentuna Tel. ++46 (8) 55511600, Fax (8) 55511600 Switzerland Endress+Hauser Metso AG Reinach/BL 1 Tel. ++41 (61) 7157575, Fax (61) 7111650 Turkey Intek Endüstriyel Ölcü ve Kontrol Sistemleri USA Istanbul Tel. ++90 (212) 2751355, Fax (212) 2662775 Ukraine Industria Ukraïna Tel. ++380 (44) 26881, Fax (44) 26908 Yugoslavia Meris d.o.o Beograd Tel. ++381 (11) 4446164, Fax (11) 4441966 Asia China Africa Egypt Heliopolis/Cairo Tel. ++20 (2) 417900, Fax (2) 417900 Morocco Oussama S.A. Beiiina Casablanca Tel. ++212 (2) 241338, Fax (2) 402657 Nigeria J F Technical Invest, Nig. Ltd. Lagos India Tel. ++234 (1) 62234546, Fax (1) 62234548 South Africa Endress+Hauser Pty. Ltd. Sandton Tel. ++27 (11) 4441386, Fax (11) 4441977 Indonesia PT Grama Bazita Tunisia Jakarta Controle, Maintenance et Regulation Tel. ++216 (1) 793077. Fax (1) 788595 Tokyo

#### America

Argentina □ Endress+Hauser Argentina S.A. Buenos Aires Tel. ++54 (1) 145227970, Fax (1) 145227909 Bolivia

Tritec S.R.L. BOL - Cochabamba Tel. ++591 (42) 56993, Fax (42) 50981

 Samson Endress+Hauser Ltda. Sao Paulo Tel. ++55 (11) 50313455, Fax (11) 50313067 Canada Canada Canada Canada Canada Canada Burlington, Ontario Tel. ++1 (905) 6819292, Fax (905) 6819444 Endress+Hauser Chile Ltd. Las Condes - Santiago Tel. ++56 (2) 321 3009, Fax (2) 321 3025 Colombia Colsein Ltd. Bogota D.C. Tel. ++57 (1) 2367659, Fax (1) 6107868 Costa Rica EURO-TEC S.A. San Jose Tel. ++506 (2) 961542, Fax (2) 961542 Ecuador Insetec Cia. Ltda. Tel. ++593 (2) 269148, Fax (2) 461833 Guatemala ACISA Automatizacion Y Control Industrial S.A. Ciudad de Guatemala, C.A. Tel. ++502 (3) 345985, Fax (2) 327431 Mexico Endress+Hauser I.I. Mexico City Tel. ++52 (5) 568965, Fax (5) 568418 Paraguay Incoel S.R.L. Asuncion Tel. ++595 (21) 213989, Fax (21) 226583 Uruguay Circular S.A. Montevideo Tel. ++598 (2) 925785, Fax (2) 929151 Endress+Hauser Inc. Greenwood, Indiana Tel. ++1 (317) 5357138, Fax (317) 5358489 Venezuela H. Z. Instrumentos C.A. Caracas Tel. ++58 (2) 9440966. Fax (2) 9444554 Endress+Hauser Shanghai Instrumentation Co. Ltd Shanghai Tel. ++86 (21) 54902300, Fax (21) 54902303 Endress+Hauser Beijing Office Tel. ++86 (10) 68344058, Fax (10) 68344068 Endress+Hauser (H.K.) Ltd. Hong Kong Tel. ++852 (2) 5283120, Fax (2) 8654171 Endress+Hauser (India) Pvt I td Mumba

 □ Endress+Hauser (H.K.) Ltd.
 Tel. ++S

 Hong Kong
 Yemen

 Tel. ++852 (2) 5283120, Fax (2) 8654171
 Taiz

 India
 Tel. ++91

 □ Endress+Hauser (India) Pvt Ltd.
 Tel. ++91

 Mumbai
 Tel. ++91 (22) 8521458, Fax (22) 8521927
 Austral

 PT Grama Bazita
 Austral
 ALSTO

 Jakarta
 Tel. ++62 (21) 7975083, Fax (21) 7975089
 Tel. ++62

Japan □ Sakura Endress Co., Ltd. Tokyo Tel. ++81 (422) 540611, Fax (422) 550275

Malaysia □ Endress+Hauser (M) Sdn. Bhd. Petaling Jaya, Selangor Darul Ehsan Tel. ++60 (3) 7334848, Fax (3) 7338800

Pakistan Speedy Automation Karachi Tel. ++92 (21) 7722953, Fax (21) 7736884

Papua New Guinea SBS Electrical Pty Limited Port Moresby Tel. ++675 (3) 251188, Fax (3) 259556 Philippines Brenton Industries Inc. Makati Metro Manila Tel. ++63 (2) 6388041, Fax (2) 6388042 Singapore Endress+Hauser (S.E.A.) Pte., Ltd. Singapore Tel. ++65 (5) <u>668222</u>, Fax (2) 666848 South Korea Endress+Hauser (Korea) Co., Ltd. Seoul Tel. ++82 (2) 6587200, Fax (2) 6592838 Taiwan Kingjarl Corporation Taipei R.O.C. Tel. ++886 (2) 27183938, Fax (2) 27134190 Thailand Endress+Hauser Ltd. Bangkok Tel. ++66 (2) 996781120, Fax (2) 9967810 Vietnam Tan Viet Bao Co. Ltd. Ho Chi Minh City Tel. ++84 (8) 8335225, Fax (8) 8335227 Iran Telephone Technical Services Co. Ltd. Tehran Tel. ++98 (21) 8746750, Fax (21) 8737295 Israel Instrumetrics Industrial Control Ltd. Tel-Aviv Tel. ++972 (3) 6480205, Fax (3) 6471992 Jordan A.P. Parpas Engineering S.A. Ammar Tel. ++962 (6) 4643246, Fax (6) 4645707

Kingdom of Saudi Arabia Anasia Jeddah Tel. ++966 (2) 6710014, Fax (2) 6725929 Kuwait Kuwait Maritime & Mercantile Co. K.S.C. Safat

Tel. ++965 (2) 441481, Fax (2) 441486

**Lebanon** Nabil Ibrahim Jbeil

Tel. ++961 (3) 254052, Fax (9) 548038 Sultanate of Oman Mustafa & Jawad Science & Industry Co.

Mustafa & Jawad Science & Industry C L.L.C. Ruwi Tel. ++968 (60) 2009, Fax (60) 7066

United Arab Emirates Descon Trading EST. Dubai

Tel. ++971 (4) 653651, Fax (4) 653264 Yemen

Yemen Company for Ghee and Soap Industry Taiz Tel. ++976 (4) 230664, Fax (4) 212338

Australia + New Zealand

Australia ALSTOM Australia Ltd.

Tel. ++61 (2) 97224777, Fax (2) 97224888 New Zealand EMC Industrial Group Ltd Auckland

Tel. ++64 (9) 4155110, Fax (9) 4155115

#### All other countries

 Endress+Hauser GmbH+Co. Instruments International
 D-Weil am Rhein
 Germany
 Tel. ++49 (7621) 97502,
 Fax (7621) 975345

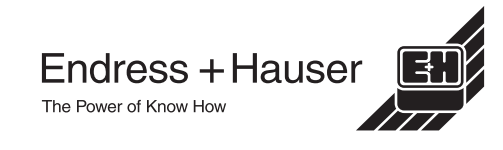